## **Updating Parent/Guardian Contact Information in Family Access**

## Step 1:

To change/update the telephone numbers listed in Skyward *for your child*, click on **<u>Student Information</u>** on the left side of the screen under General Information. Select **<u>Request Change(s) to my Child's Information</u>**.

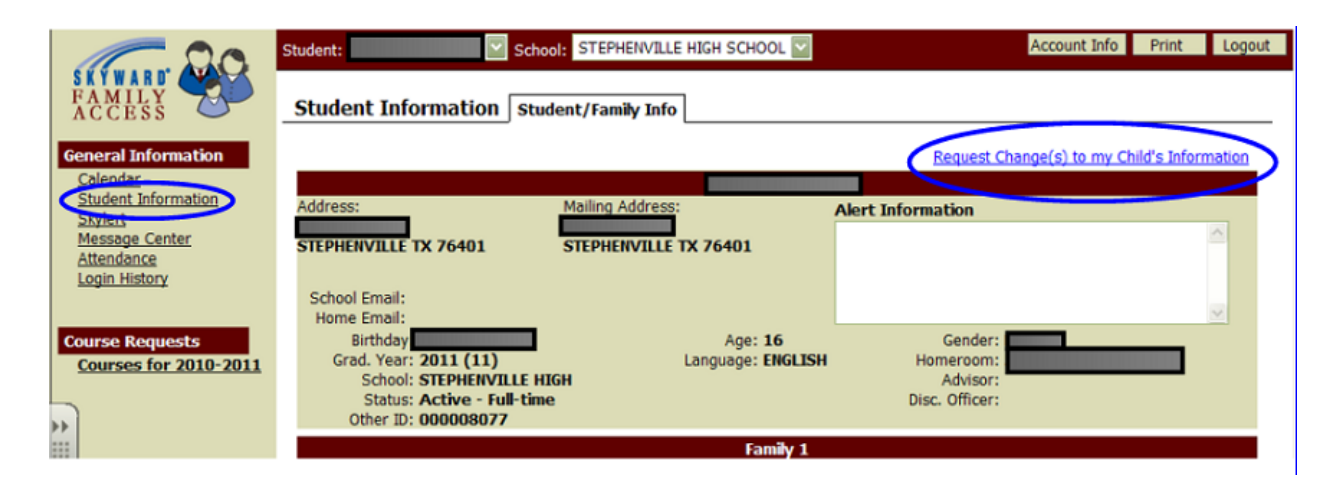

Note: Only the Primary Guardian, usually the first person listed on the student's enrollment form, has authorization to change this information. Contact your child's campus if you need to change the primary guardian.

## Step 2:

From the Request Change(s) to my Child's Information page, you will see these two options: <u>Request Changes to Student Information</u> and <u>Request Changes to Student Information</u> and <u>Request Changes to Student Information</u>.

Select the contact information you wish to modify.

♠ Home Page | Request Change(s) to my Child's Information

| LAUREN L. POPE - Student Information<br>Student Name:<br>Home Phone:<br>Second Phone:<br>Third Phone:<br>Language:<br>Race:<br>Gender:<br>Student School Email:<br>Student Home Email: | View History<br>Birthday: 07/30/2003<br>Birth County: ERATH<br>Birth State: TX<br>Birth Country: USA<br>Allow Publication<br>of Student's Name for:<br>Military Use: Yes<br>Higher Education Use: Yes<br>Public Use: Yes<br>Local Use: Yes | Back<br>Request<br>Changes to<br>Student<br>Information |
|----------------------------------------------------------------------------------------------------|----------------------------------------------------------------------------------------------------|---------------------------------------------------------|
| LAUREN L. POPE - Primary Family Information<br>Guardian Number: 1<br>Name:<br>Home Email:<br>Guardian Number: 2<br>Name:<br>Home Email:                                                | View History Primary Phone: Cellular: Work: Cellular: Work:                                                                                                    | Request<br>Changes to<br>Family<br>Information          |
| LAUREN L. POPE - Alert/Emergency Information Critical Alert Information                                                                                                    | View History<br>Physician:<br>Dentist:<br>Hospital:<br>Insurance:<br>Policy:                                                                                                    |                                                         |

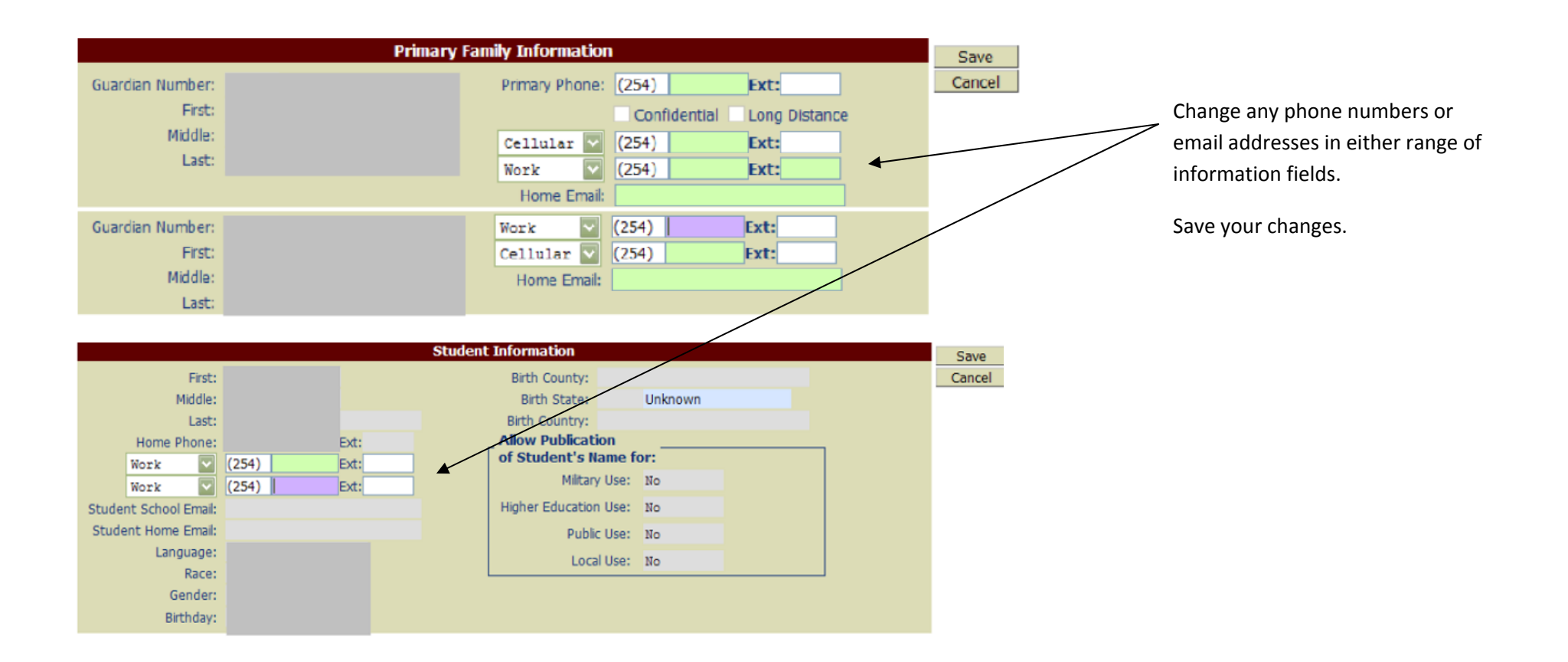

## Step 3:

To select how you would like to be notified of absences or receive other school alerts access the Skylert screen.

Select **Skylert** from the General Information menu. Select all of the media that you would like to receive notices. Save your changes.

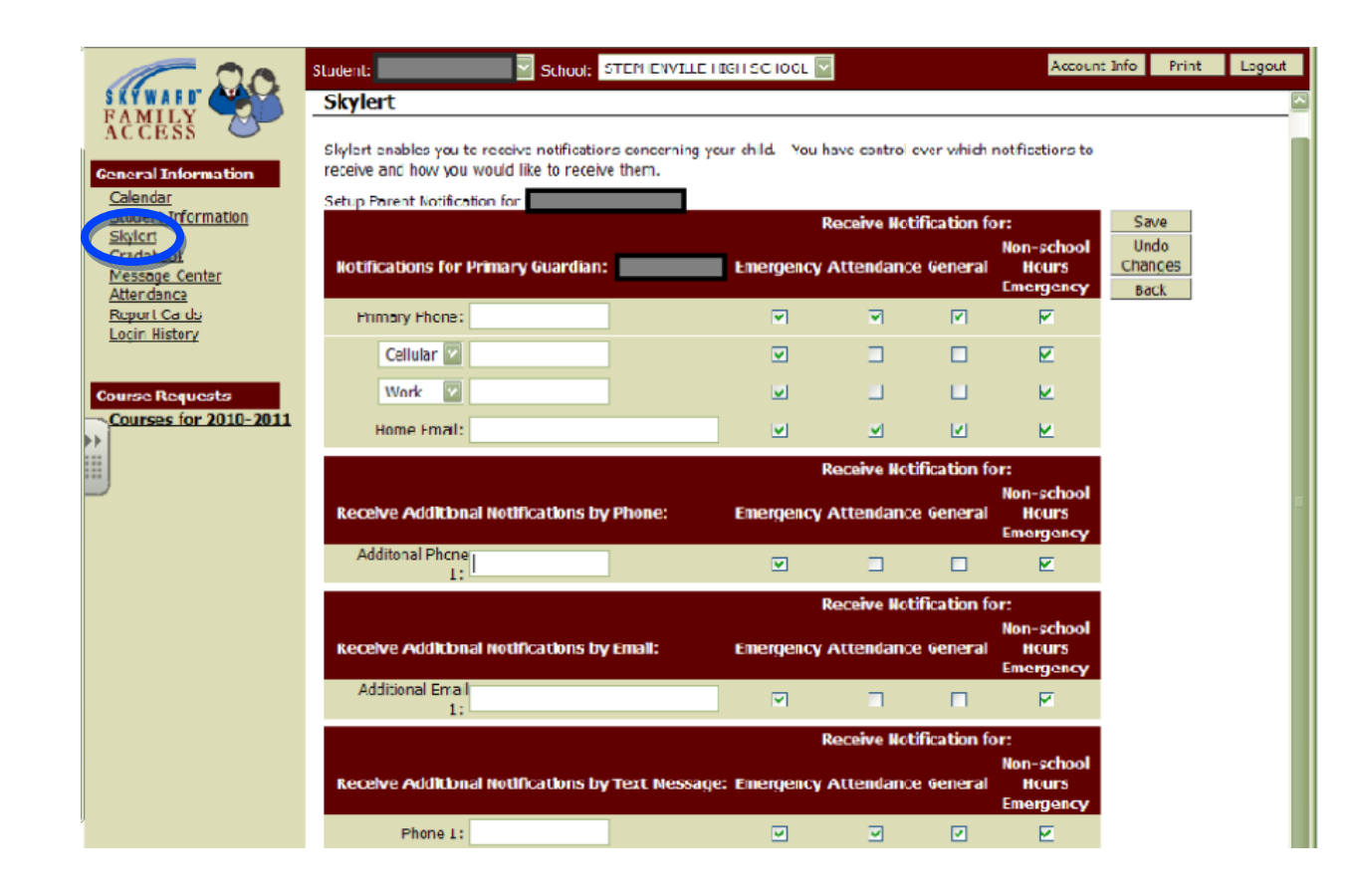